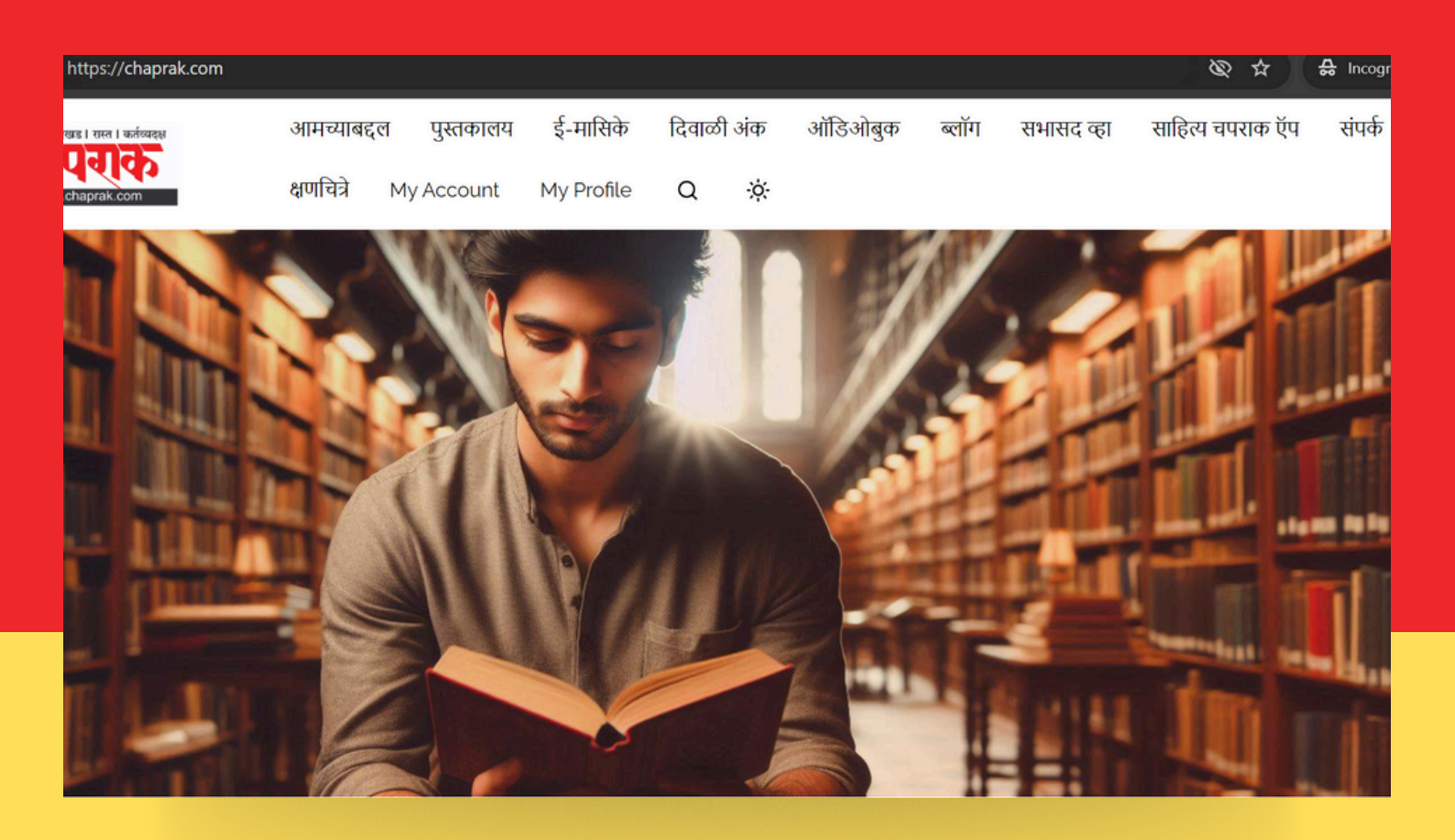

# www.chaprak.com

## वर साहित्याचा आस्वाद घेण्यासाठी मार्गदर्शक लेख

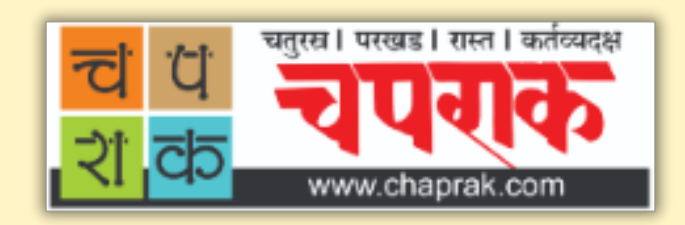

### 'साहित्य चपराक'च्या संकेतस्थळावरून ई-पुस्तक / ई- मासिक / ऑडिओबुक / लेखमाला कसे खरेदी करावे?

 <u>chaprak.com</u> या संकेतस्थळावर (वेबसाईटवर) आपल्याला हव्या असलेल्या पुस्तकाच्या / मासिकाच्या/ लेखाच्या / लेखमालेच्या लिंकवर क्लिक करा

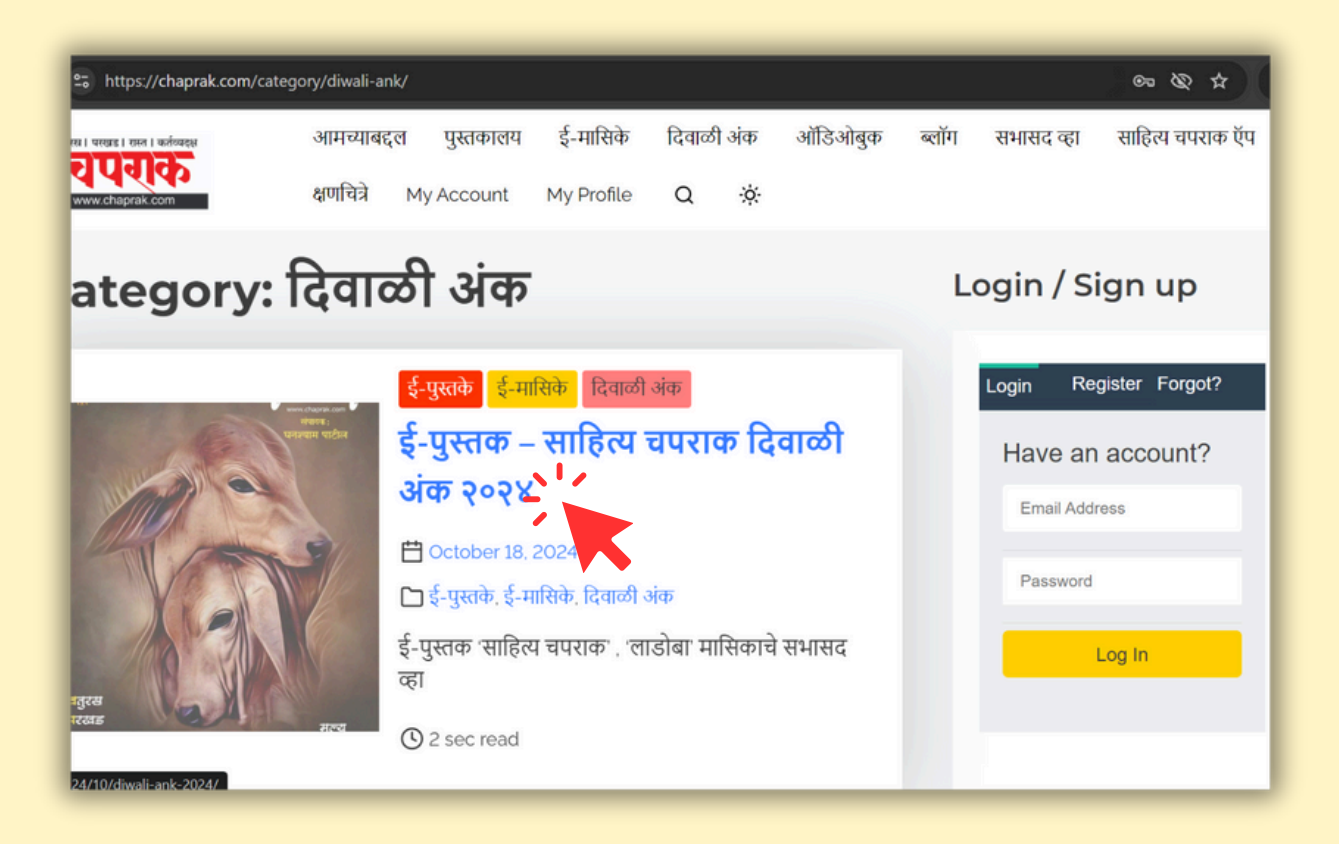

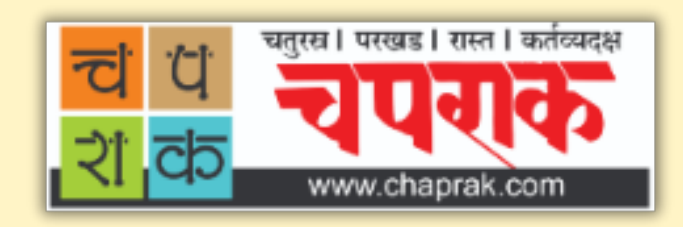

## उत्या साहित्यावर शुल्क आकारण्यात आले नाही ते वाचण्यासाठी / ऐकण्यासाठी वेबसाईटच्या त्याच पानावर लगेच उपलब्ध होईल.

### ज्याला शुल्क आकारण्यात आले आहे ते लगेच उपलब्ध न होता खालीलप्रमाणे आधी एक पेमेंट पेज उघडेल

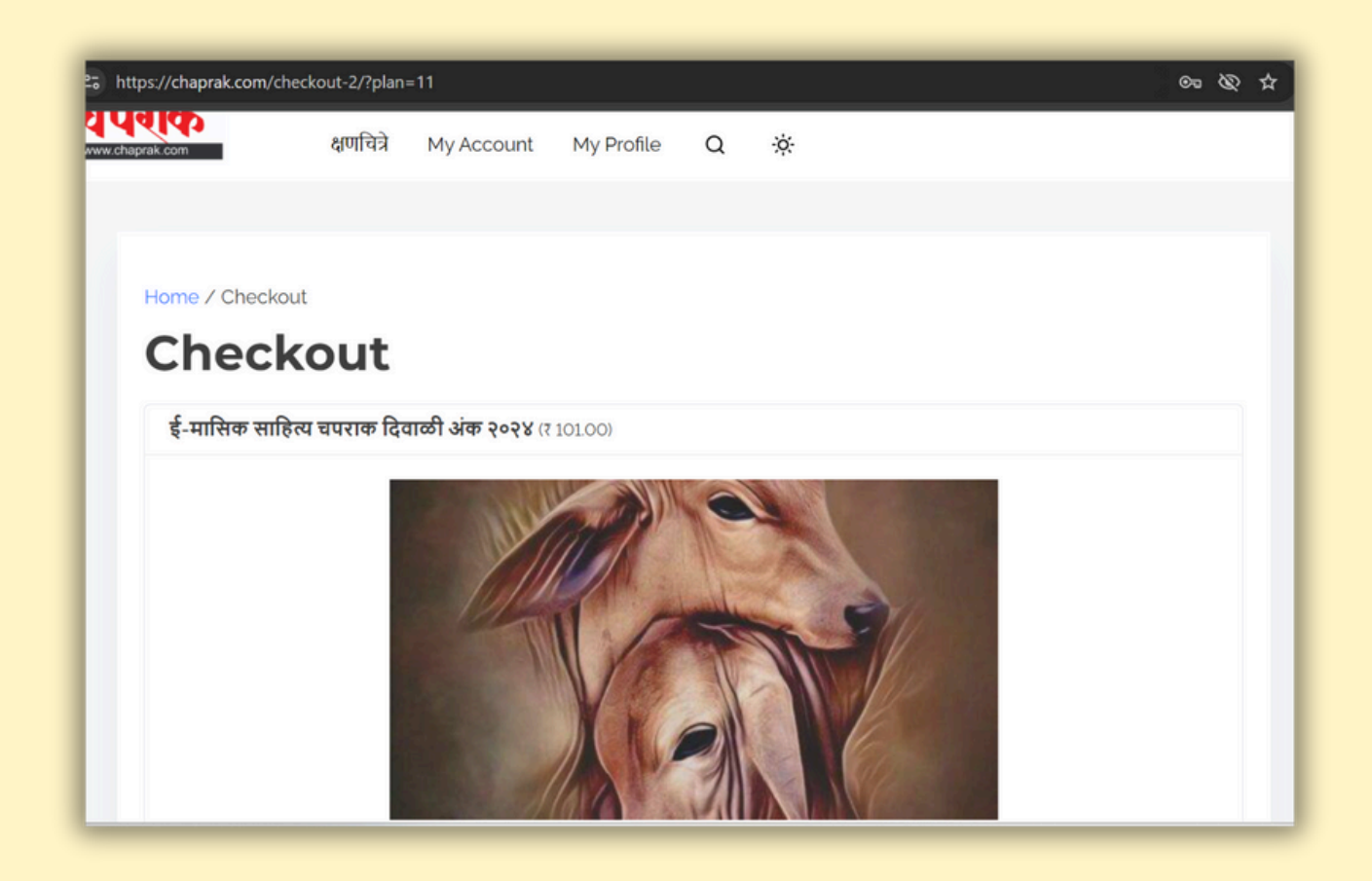

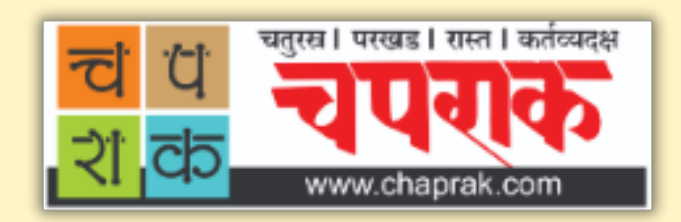

3. जर आपण आधीपासून चपराकच्या संकेतस्थळावरील सभासद असाल तर तुम्ही 'Already have account?' या पर्यायावर क्लिक करा. आपला ई-मेल आयडी / युजर आय डी आणि पासवर्ड टाकून लॉग इन वर क्लीक करा आणि इतर तपशील भरा.

| ttps://chaprak.com/che  | ckout-2/?plan= | 11          |            |         |       |         |       |              | ∞ & ☆            |
|-------------------------|----------------|-------------|------------|---------|-------|---------|-------|--------------|------------------|
| ड । रास्त । कर्तव्यदक्ष | आमच्याबद्द     | ल पुस्तकालय | ई-मासिके   | दिवार्ळ | ो अंक | ऑडिओबुक | ब्लॉग | सभासद व्हा   | साहित्य चपराक ऍप |
| haprak.com              | क्षणचित्रे     | My Account  | My Profile | Q       | ò.    |         |       |              |                  |
|                         |                |             |            | 21      |       | N/A     |       |              |                  |
|                         |                |             |            |         |       |         |       |              |                  |
|                         |                |             |            |         |       |         |       |              |                  |
| Subtotal                |                |             |            |         |       |         |       | ₹ 1          | 01.00            |
| Total                   |                |             |            |         |       |         |       | ₹ 1          | 01.00            |
|                         |                |             |            |         |       |         |       |              |                  |
| Account Info            | ormation       |             |            |         |       |         |       | Already have | an account?      |
| Email Address*          |                |             |            |         |       |         |       |              |                  |
|                         |                |             |            |         |       |         |       |              |                  |
| Username*               |                |             |            | Passw   | ord'  |         |       |              |                  |

|                     |                       | < 101.00   |
|---------------------|-----------------------|------------|
| Total               |                       | ₹ 101.00   |
| Account Information | Already he            | ave an acc |
| Lisername or Email  | Password              |            |
|                     |                       |            |
|                     | Forgot your password? |            |

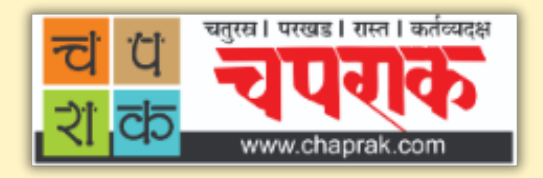

4. जर तुम्ही पहिल्यांदाच साहित्यखरेदी करत असाल तर तुम्हाला संकेतस्थळावर आपले अकाउंट काढावे लागेल अर्थात 'साइन अप' करावे लागेल. तेव्हा 'Already have account?' वर क्लीक न करता खालील तपशील भरावा. त्यासाठी आपला ई-मेल आयडी युजरनेम (उदा. ghanshyampatil01 , patil\_ghanshyam48 इ.) आणि तुमच्या लक्षात राहील असा नवीन पासवर्ड नोंद करावा आणि इतर तपशील भरावा.

| s://chaprak.com/checkout-2/?plan=11 | 20 mg                    |
|-------------------------------------|--------------------------|
| Total                               | 7 101.00                 |
| Account Information                 | Already have an account? |
| Email Address'                      |                          |
| testuser1234@gmail.com              |                          |
| Username*                           | Password'                |
| testuser1234                        |                          |
| First Name'                         | Last Name                |
| test                                | user                     |

| Razorpay                         |                             |                        | Razorpay |
|----------------------------------|-----------------------------|------------------------|----------|
| Pay via Razorpay                 |                             |                        |          |
| Billing Address                  |                             |                        |          |
| Street Address"                  |                             |                        |          |
| 402, Wellspring, Opp Bavdhan Mar | ket Yard, Jadhav Vasti Road | . Bavdhan Budruk, Pune |          |
| City*                            | Cou                         | ntry'                  |          |
| Pune                             | In                          | dia                    | ~        |
| State / Province*                | Zip / Postal Code*          | Phone'                 |          |
| Maharashtra                      | 411021                      | 7057292092             |          |

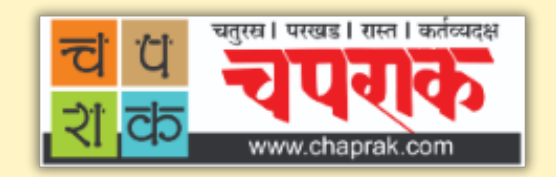

# 5. 'I have read and agree to the website terms and conditions' चेकबॉक्स वर क्लिक करा.

| Pune                                                                     |                        | India        | ~                                       |  |
|--------------------------------------------------------------------------|------------------------|--------------|-----------------------------------------|--|
| State / Province'                                                        | Zin / Post             | tal Codo"    | Phono                                   |  |
| Maharashtra                                                              | × 411021               | lat Code     | 7057202002                              |  |
| - tor tor correct of                                                     | 411021                 |              | , · · · · · · · · · · · · · · · · · · · |  |
| I have read and agree to t                                               | he website terms and c | conditions   |                                         |  |
| I have read and agree to t                                               | he website terms and o | conditions 1 |                                         |  |
| 2 I have read and agree to t                                             | he website terms and o | Pay 7 101.00 |                                         |  |
| 2 I have read and agree to t<br>भगंना पाठवा<br>3 Share 0 X Post ाि Share | he website terms and o | Pay ₹ 101.00 |                                         |  |

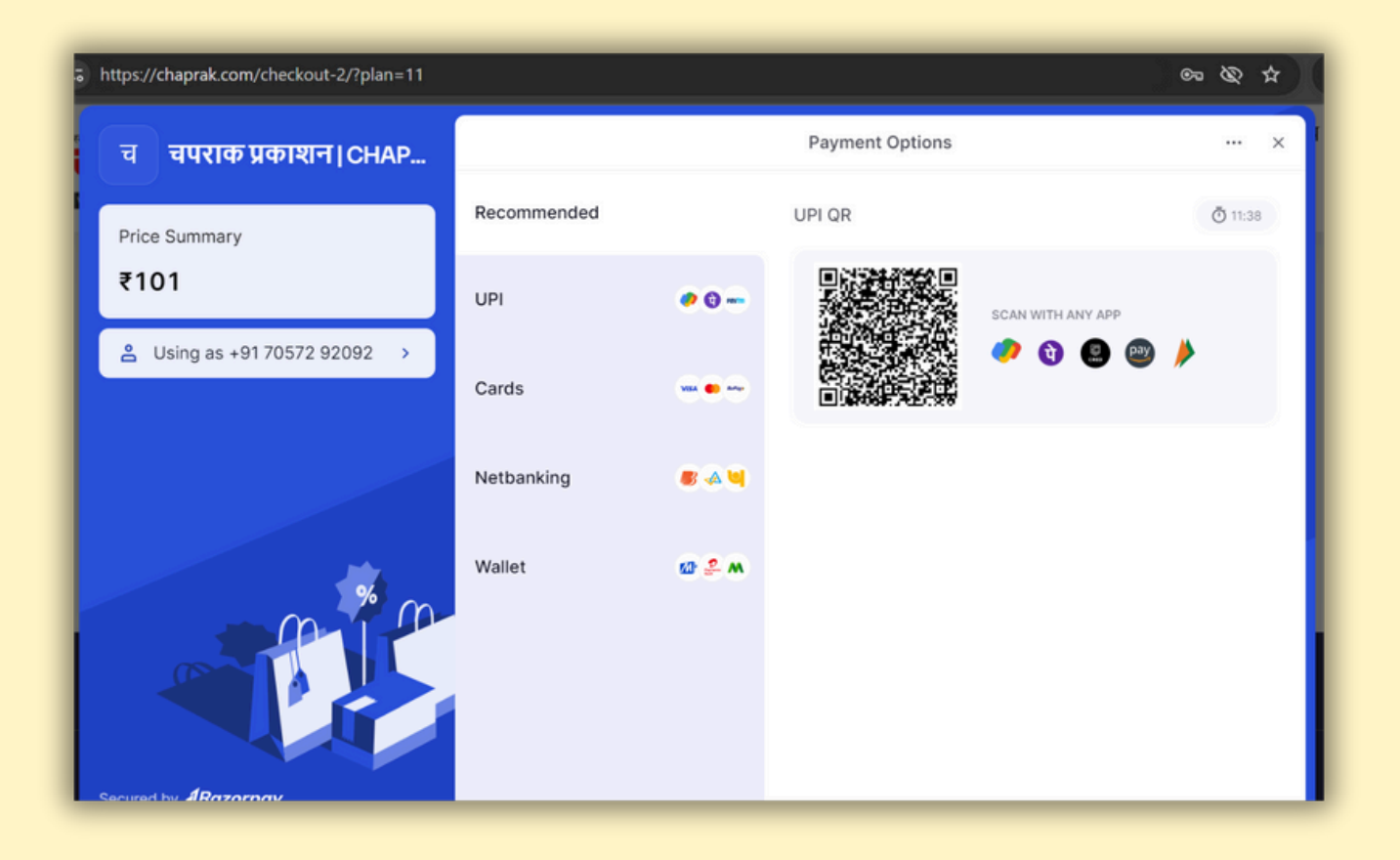

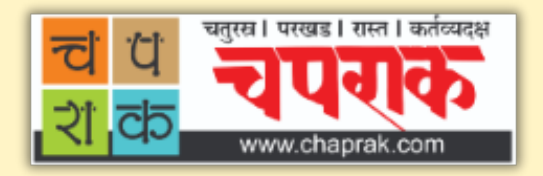

#### . रक्कम यशस्वीपणे आमच्यापर्यंत पोहोचल्यानंतर आपल्याला खालील पावती सुचनेसहित दिसेल.

| ww.chaprak.com                                               | क्षणचित्रे                              | My Account                         | My Profile                                      | Q                   | <i></i> ¢                                                                                                    |
|--------------------------------------------------------------|-----------------------------------------|------------------------------------|-------------------------------------------------|---------------------|----------------------------------------------------------------------------------------------------|
| Home / Order Cor                                             | nfirmation                              | •                                  | •                                               |                     |                                                                                                    |
| <b>Oraer</b><br>धन्यवाद. आपली रक<br>करण्यात आली आहे<br>येईल. | <b>CONI</b><br>कम पोहोचली<br>इ. आपण आता | ात्ताहित्य चपराव<br>पेमेंट पेजवर आ | ि <b>ाठात</b><br>रुच्या अभिजात<br>हात. खालील लि | साहित्यनि<br>ंकवरून | विश्वात आपले स्वागत. या संकेतस्थळावरील आपली सेवा सुरु<br>न (मुखपृष्ठ) आपण खरेदी केलेल्या साहित्याचा आनंद घेता |
| " मुखपृष्ठ                                                   |                                         |                                    |                                                 |                     |                                                                                                    |
| Order                                                        |                                         | 0FBF84                             | 491                                             |                     |                                                                                                    |
| Date Placed                                                  |                                         | Octob                              | er 19, 2024                                     |                     |                                                                                                    |
| Order Item                                                   |                                         | ई-मासि                             | क साहित्य चपर                                   | राक दिव             | वाळी अंक २०२४  रागा.००                                                                                        |

'मुखपृष्ठ' शब्दावर क्लिक करून आपण ज्या साहित्यासाठी शुल्क भरले होते त्या साहित्याच्या पेजवर (उदा. दिवाळी अंक > साहित्य चपराक दिवाळी अंक २०२४) परत गेले असता. ते साहित्य आपल्याला उपलब्ध झालेले दिसेल.

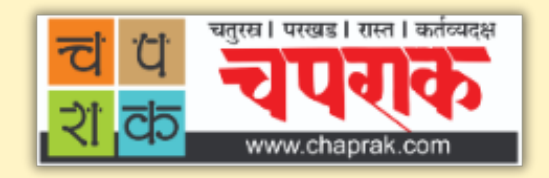

लेख / लेखमाला आपल्याला लगेच दिसेल. ई-पुस्तके, दिवाळी अंक, ई-मासिके हे पीडीएफ स्वरूपात असल्याने ते लोड होई पर्यंत वाट पहावी.

| ిపా https://chaprak.com/2024/10/diwali-ank-2024/     |
|------------------------------------------------------|
| ई-पुस्तके ई-मासिके दिवाळी अंक                        |
| ई-पुस्तक – साहित्य चपराक दिवाळी अंक                  |
| २०२४                                                 |
| 💾 October 18, 2024 🗈 ई-पुस्तके, ई-मासिके, दिवाळी अंक |
| 4 57 im                                              |
| ई-पुस्तक                                             |
|                                                      |
|                                                      |
|                                                      |
|                                                      |
| Please wait the Application is Loading               |

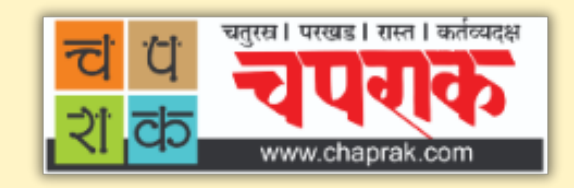

#### लोड झाल्यावर ते असे दिसेल.

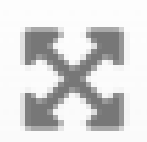

याचा वापर करून आपण पुस्तक पूर्ण स्क्रिनवर बघू शकता तसेच पूर्ण स्क्रिनवरून पार्ट संकेतस्थळावर येऊ शकता.

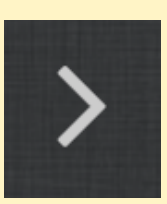

पाने पालटण्यासाठी आपण या बाणाचा वापर करू शकता.

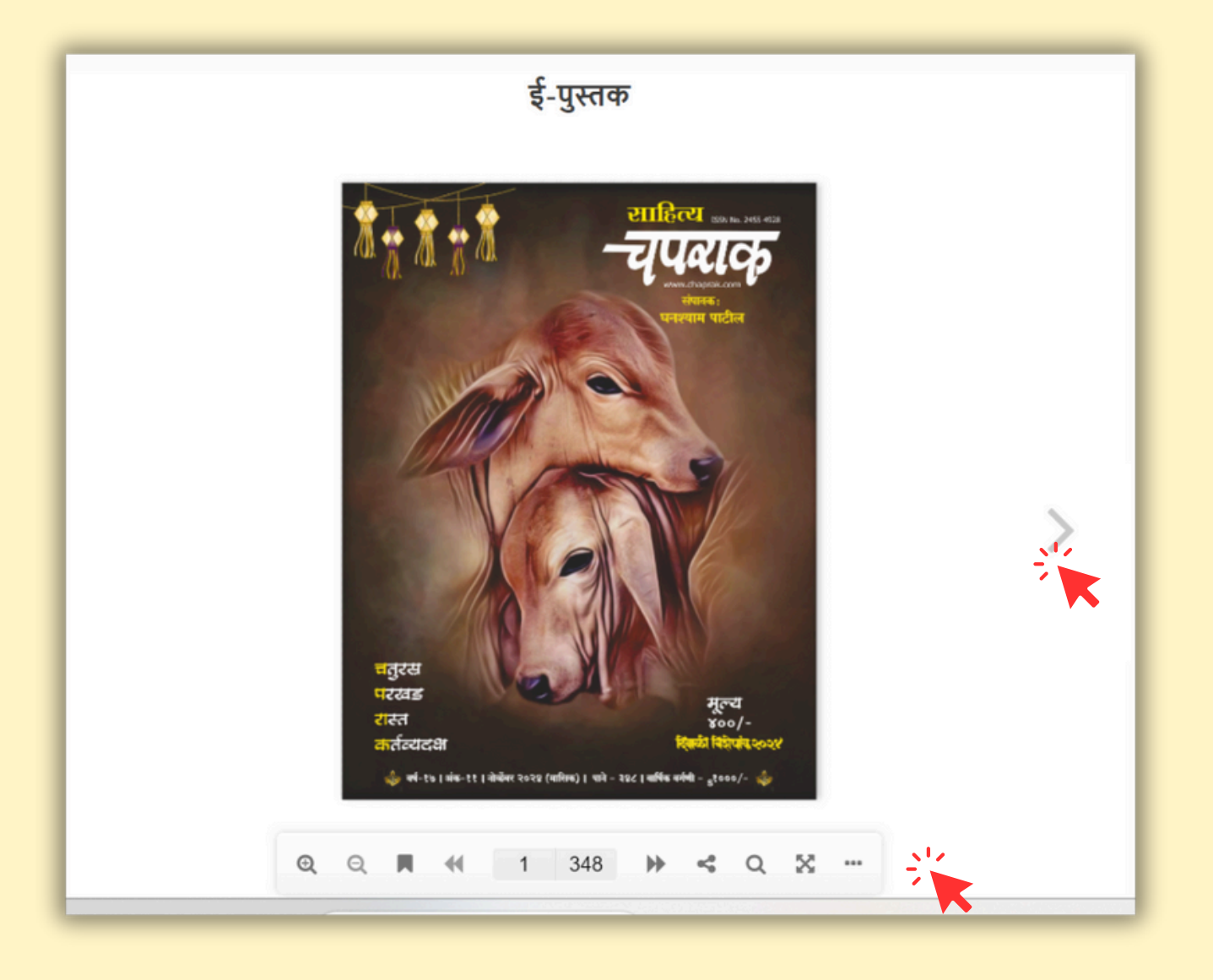

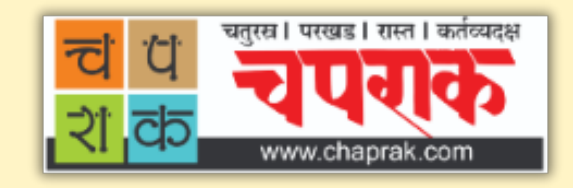

## संकेतस्थळावरील सेवांविषयी संपर्क सोम - शनी सकाळी १०.०० - सायं ६.००

## 9901164468 (whatsapp)

## info@chaprak.com